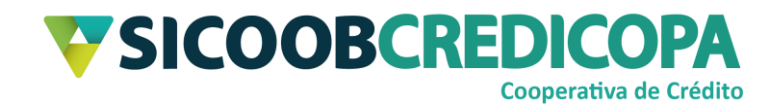

# Sicoobnet Empresarial

# Cadastro de Cliente e Grupo de Distribuição

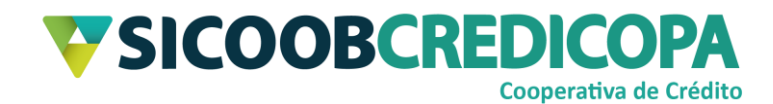

# Sumário

| Lista de Figuras                  | 3  |
|-----------------------------------|----|
| Histórico de revisão              | 4  |
| Introdução                        | 5  |
| Cadastro pagador                  | 6  |
| Cadastro de grupo de distribuição | 9  |
| Atualização e consulta            | 11 |

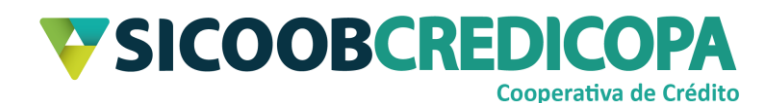

# Lista de Figuras

| Figura 1 - Menu Cobrança          | 6  |
|-----------------------------------|----|
| Figura 2 - Cadastro pagador       | 6  |
| Figura 3 - Inclusão pagador       | 8  |
| Figura 4 - Menu Cobrança          | 9  |
| Figura 5 - Cadastro grupo         | 9  |
| Figura 6 - Salvar grupo           | 9  |
| Figura 7 - Lista grupos           | 10 |
| Figura 8 - Menu Cobrança          | 11 |
| Figura 9 - Consulta pagadores     | 11 |
| Figura 10 - Lista pagadores       | 12 |
| Figura 11 - Salvar atualização    | 13 |
| Figura 12 - Salvo com sucesso     | 14 |
| Figura 13 - Pagadores atualizados | 15 |
|                                   |    |

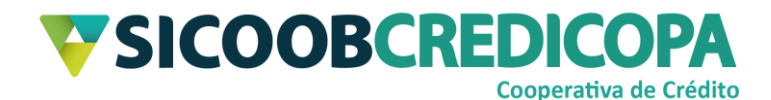

## Histórico de revisão

| Data       | Versão | Descrição                   | Autor                         |
|------------|--------|-----------------------------|-------------------------------|
| 10/09/2020 | 1.0    | Versão inicial do documento | Paulo Sérgio Dias<br>de Abreu |

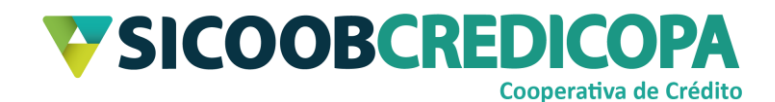

### Introdução

Este manual tem por objetivo orientar o leitor a realizar o cadastramento do pagador e de grupos de distribuição por meio do software Sicoobnet Empresarial.

Pagador, sacado e cliente são termos que representam a mesma pessoa. Ambos poderão ser encontrados em diferentes locais, seja no corpo do boleto ou na tela do Internet Banking. O manual utilizará o termo pagador, pois, é o mesmo termo utilizado pelo Sicoobnet Empresarial.

Grupo de distribuição é um meio de emitir boletos idênticos para vários pagadores de uma vez só, ou seja, será necessário preencher o formulário de emissão do boleto uma única vez e o sistema irá replicar as informações para todos os pagadores vinculados ao referido grupo. Poderão ser cadastrados vários grupos e um mesmo cliente poderá estar vinculado a mais de um grupo.

O uso de um bom antivírus, atenção às práticas de segurança ao navegar em sites da internet e ao utilizar dispositivos removíveis vindos de ou utilizados em fontes desconhecidas são fundamentais para garantir segurança aos seus dados.

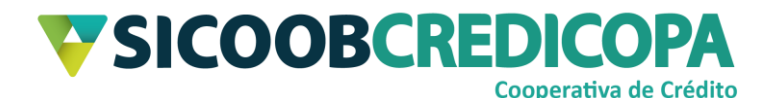

### Cadastro pagador

Finalizada a emissão de um boleto para um novo cliente/pagador, o mesmo é automaticamente salvo pelo Sicoobnet Empresarial. Contudo, alguns cooperados preferem proceder com o cadastro prévio do pagador, seja para vinculação a um Grupo de Distribuição, ou seja, por costume/preferência em possuir o cliente já previamente cadastrado.

Visando atingir tais objetivos, acompanhe as orientações abaixo.

Abra o Sicoobnet Empresarial, acesse o menu "Serviços" e navegue até a aba "Cobrança". Clique no item "Cadastro Pagador".

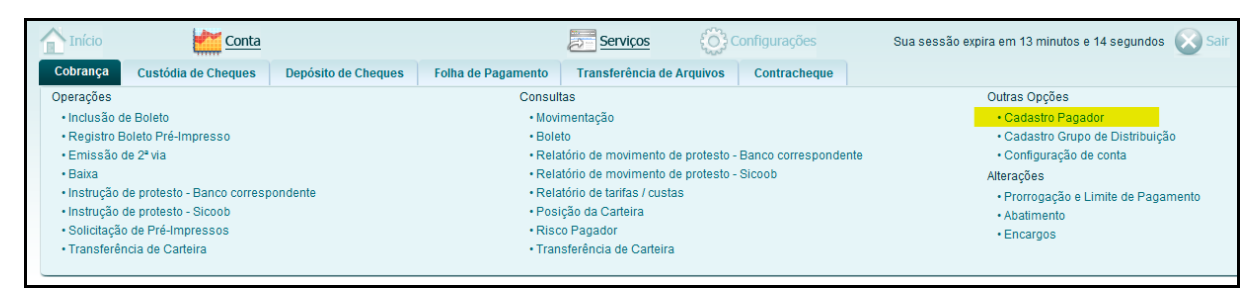

#### Figura 1 - Menu Cobrança

O sistema retorna uma tela que possibilita consultar determinados pagadores já cadastrados ou realizar a inclusão de um novo. Defina a empresa desejada para inclusão do novo pagador e clique no botão "Incluir".

| Cadastro Pagad         | or                                    |
|------------------------|---------------------------------------|
|                        |                                       |
| Empresa:               | PAULO                                 |
| Nome Pagador:          | CPF/CNPJ Pagador:                     |
| Grupo de Distribuição: | · · · · · · · · · · · · · · · · · · · |
| <u>C</u> onsultar      | Incluir                               |

#### Figura 2 - Cadastro pagador

A tela de inclusão de pagador será exibida. Preencha de acordo com as cões abaixo:

instruções abaixo:

- a) Empresa: Selecione a empresa vinculada ao cadastro no novo pagador;
- b) CPF/CNPJ Pagador: Digite o CPF ou CNPJ do cliente;
- c) Nome: Digite o nome completo da pessoa ou razão social da empresa. Lembre-se: o boleto é vinculado ao CPF/CNPJ, ou seja, o nome deve ser o

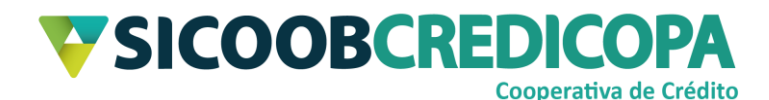

mesmo que o registrado junto a Receita Federal do Brasil; em hipótese alguma utilize como base de consulta as receitas estaduais;

- d) CEP: Informe o CEP (válido para o Correios) correto da via e clique no botão com ícone de lupa para que o sistema faça a busca dos dados do logradouro.
   Obs.: em caso de dúvidas acesse o portal do Correios e consulte (<u>http://www.buscacep.correios.com.br/sistemas/buscacep/buscaCepEndereco.cfm</u>);
- e) Município: será preenchido automaticamente com base no CEP informado;
- f) UF: será preenchido automaticamente com base no CEP informado;
- g) Endereço: Será exibido o nome da via/logradouro vinculado ao CEP informado, complemente com a informação do número do imóvel e, se necessário, o complemento, como por exemplo: loja 1, apto 203, sala 7;
- h) Bairro: será preenchido o automaticamente com base no CEP informado;
- i) DDD: Preenchimento opcional Informe o código de área do telefone do cliente;
- j) Telefone: Preenchimento opcional Informe o número de telefone do cliente;
- k) Ramal: Preenchimento opcional Informe o ramal indicado pelo cliente;
- I) E-mail: Preenchimento opcional Informe o e-mail do cliente;
- m) Recebe boleto eletrônico: Mantenha este campo desmarcado;
- n) Grupo de Distribuição: Se necessário, selecione o(s) grupo(s) ao qual o pagador será vinculado.

Clique no botão "Salvar" para finalizar o cadastro.

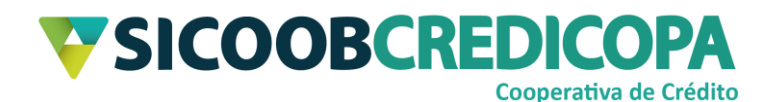

| Incluir Pagador     |                               |
|---------------------|-------------------------------|
|                     |                               |
| * Empresa:          | PAULO                         |
| * CPF/CNPJ Pagador: |                               |
| * Nome:             |                               |
| * CEP:              | * Município: * UF: •          |
| * Endereço:         |                               |
| * Bairro:           |                               |
| DDD:                | Telefone: Ramal:              |
| E-mail:             |                               |
|                     | 🥅 Recebe Boleto Eletrônico    |
|                     | Grupo de Distribuição         |
|                     | CONDOMINIO IMPRESSO           |
|                     | EMAIL                         |
|                     |                               |
|                     |                               |
|                     |                               |
|                     |                               |
|                     | Nonter compas preenchides     |
|                     | Manter campos preenchidos     |
|                     | * Campos obrigatórios         |
|                     | <u>V</u> oltar <u>S</u> alvar |

Figura 3 - Inclusão pagador

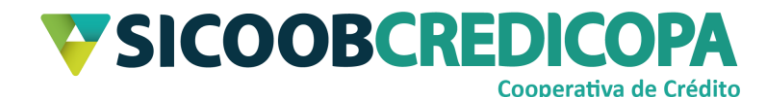

## Cadastro de grupo de distribuição

Abaixo será demonstrado como cadastrar o grupo de distribuição.

Abra o Sicoobnet Empresarial, acesse o menu "Serviços" e navegue até a

aba "Cobrança". Clique no item "Cadastro Grupo de Distribuição".

|      | nício                                            | Conta Conta         |                                                           |                                                                 | Serviços           | ်င္ပဲ                                     | Configurações                  | Sua s                                       | sessão expira em 04 minutos e 22 segu | Indos 🚫 Sair |
|------|--------------------------------------------------|---------------------|-----------------------------------------------------------|-----------------------------------------------------------------|--------------------|-------------------------------------------|--------------------------------|---------------------------------------------|---------------------------------------|--------------|
| Cob  | rança                                            | Custódia de Cheques | Depósito de Cheques                                       | Folha de Pagamento                                              | Transferência      | de Arquivos                               | Contracheque                   | •                                           |                                       |              |
| Oper | ações                                            |                     |                                                           | Consul                                                          | tas                |                                           |                                |                                             | Outras Opções                         |              |
| • In | clusão d                                         | e Boleto            |                                                           | • Movi                                                          | mentação           |                                           |                                |                                             | Cadastro Pagador                      |              |
| • R  | Registro Boleto Pré-Impresso     Bole            |                     | Boleto                                                    |                                                                 |                    |                                           | Cadastro Grupo de Distribuição |                                             |                                       |              |
| • E  | Emissão de 2ª via     Rela                       |                     | Relatório de movimento de protesto - Banco correspondente |                                                                 | idente             | <ul> <li>Configuração de conta</li> </ul> |                                |                                             |                                       |              |
| • Ba | •Baixa •Rela                                     |                     |                                                           | <ul> <li>Relatório de movimento de protesto - Sicoob</li> </ul> |                    |                                           | Alterações                     |                                             |                                       |              |
| • In | Instrução de protesto - Banco correspondente     |                     |                                                           | atório de tarifas / c                                           | ustas              |                                           |                                | <ul> <li>Prorrogação e Limite de</li> </ul> | Pagamento                             |              |
| • In | Instrução de protesto - Sicoob     Posi          |                     |                                                           | ição da Carteira                                                |                    |                                           |                                | Abatimento                                  |                                       |              |
| • S  | <ul> <li>Solicitação de Pré-Impressos</li> </ul> |                     |                                                           | Risco Pagador     Encargos                                      |                    |                                           |                                |                                             |                                       |              |
| • Tr | ransferên                                        | cia de Carteira     |                                                           | • Tran                                                          | isferência de Cart | eira                                      |                                |                                             |                                       |              |
|      |                                                  |                     |                                                           |                                                                 |                    |                                           |                                |                                             |                                       |              |

Figura 4 - Menu Cobrança

O sistema retorna a tela para inclusão do grupo desejado, porém, se já houver grupos cadastrados, os mesmos serão exibidos. Clique no botão "Incluir".

| Cadastr  | o Grupo | de Distrib       | uição |               |                   |  |
|----------|---------|------------------|-------|---------------|-------------------|--|
| <b>F</b> | DALLA   |                  |       |               |                   |  |
| Empresa: | PAULO   | - / -:           | •     |               |                   |  |
|          |         | Código           |       | Grupo         | ) de Distribuição |  |
|          |         |                  |       |               |                   |  |
|          |         |                  |       |               |                   |  |
|          |         |                  |       |               |                   |  |
|          |         |                  |       |               |                   |  |
|          |         |                  |       |               |                   |  |
|          |         |                  |       |               |                   |  |
|          |         |                  |       |               | B. NN             |  |
|          |         |                  |       | Página 1 de 1 |                   |  |
| Incluir  | Alterar | E <u>x</u> cluir |       |               |                   |  |

Figura 5 - Cadastro grupo

Selecione a "Empresa" a qual o grupo será vinculado e digite o nome do

grupo no campo "Grupo de Distribuição e clique no botão "Salvar".

| Cadastro Grupo         | o de Distribuição             |
|------------------------|-------------------------------|
| Empresa                | PAULO •                       |
| Grupo de Distribuição: | boleto impresso               |
|                        | <u>V</u> oltar <u>S</u> alvar |

Figura 6 - Salvar grupo

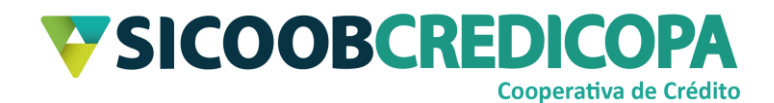

O sistema irá retornar a primeira tela (conforme Figura 5 – Cadastro grupo), porém, agora será exibida a listagem de todos os grupos já cadastrados. Note que a página exibe, por ordem de criação, sete registros; ou seja, navegue entre as páginas para ver todos os grupos cadastrados.

| Cadastr  | o Grupo de Distribuição          |                            |
|----------|----------------------------------|----------------------------|
| Empresa: | PAULO                            | •                          |
|          | Código                           | Grupo de Distribuição      |
| 0        | 1                                | BOLETO IMPRESSO            |
| 0        | 2                                | CLIENTE DDA                |
| 0        | 3                                | TAXA CONDOMINIAL R\$100,00 |
| 0        | 4                                | TAXA CONDOMINIAL R\$120,00 |
| 0        | 5                                | TAXA CONDOMINIAL R\$150,00 |
| 0        | 6                                | VENCIMENTO DIA 10          |
| 0        | 7                                | VENCIMENTO DIA 17          |
|          |                                  | 🛑 Página 1 de 3 📫 🕪        |
| Incluir  | <u>A</u> lterar E <u>x</u> cluir |                            |

#### Figura 7 - Lista grupos

Se necessário, você poderá alterar o cadastro do pagador para vinculá-lo a um novo ou a algum grupo.

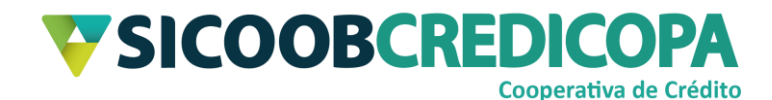

## Atualização e consulta

Abra o Sicoobnet Empresarial, acesse o menu "Serviços" e navegue até a aba "Cobrança". Clique no item "Cadastro Pagador".

|                                                       | Conta                            |                          |                    | Servicos                                    | ê                                                         | Configurações | Sua sessão expira em 13 minutos e 14 segundos 🚫 Sair |
|-------------------------------------------------------|----------------------------------|--------------------------|--------------------|---------------------------------------------|-----------------------------------------------------------|---------------|------------------------------------------------------|
| Cobrança                                              | Custódia de Cheques              | Depósito de Cheques      | Folha de Pagamento | Transferência de                            | Arquivos                                                  | Contracheque  |                                                      |
| Operações                                             |                                  |                          | Consul             | tas                                         |                                                           |               | Outras Opções                                        |
| <ul> <li>Inclusão d</li> </ul>                        | Inclusão de Boleto     Movi      |                          |                    | mentação                                    |                                                           |               | Cadastro Pagador                                     |
| Registro B                                            | oleto Pré-Impresso               | • Bol                    |                    | Boleto                                      |                                                           |               | <ul> <li>Cadastro Grupo de Distribuição</li> </ul>   |
| • Emissão d                                           | le 2ª via                        |                          | • Rel:             |                                             | Relatório de movimento de protesto - Banco correspondente |               | • Configuração de conta                              |
| Baixa                                                 |                                  |                          | Rela               | Relatório de movimento de protesto - Sicoob |                                                           | Sicoob        | Alterações                                           |
| Instrução de protesto - Banco correspondente     Rela |                                  | tório de tarifas / custa | s                  |                                             | Prorrogação e Limite de Pagamento                         |               |                                                      |
| <ul> <li>Instrução d</li> </ul>                       | le protesto - Sicoob             |                          | Posi               | Posição da Carteira                         |                                                           |               | Abatimento                                           |
| <ul> <li>Solicitação</li> </ul>                       | Solicitação de Pré-Impressos • R |                          | Risco Pagador      |                                             | Encargos                                                  |               |                                                      |
| <ul> <li>Transferêr</li> </ul>                        | icia de Carteira                 |                          | • Tran             | sferência de Carteira                       |                                                           |               |                                                      |
|                                                       |                                  |                          |                    |                                             |                                                           |               |                                                      |

Figura 8 - Menu Cobrança

O sistema retorna uma tela que possibilita consultar determinados pagadores já cadastrados ou realizar a inclusão de um novo. Defina a empresa desejada para atualização do referido pagador e clique no botão "Consultar".

| Cadastro Pagad         | lor                                                                                                    |
|------------------------|----------------------------------------------------------------------------------------------------|
|                        |                                                                                                    |
| Empresa:               | PAULO                                                                                                    |
| Nome Pagador:          | CPF/CNPJ Pagador.                                                                                                    |
| Grupo de Distribuição: | The second second se |
| <u>C</u> onsultar      | Incluir                                                                                                    |

#### Figura 9 - Consulta pagadores

Será exibida a lista de todos os pagadores cadastrados. Marque a "bolinha" de seleção, posicionada ao lado esquerdo do nome do cliente, e clique no botão "Alterar".

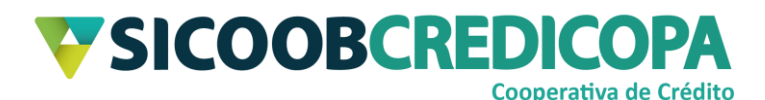

| Cadastro Paga         | dor        |               |                       |
|-----------------------|------------|---------------|-----------------------|
|                       |            |               |                       |
| Empresa               | I: PAULO   |               | •                     |
| Nome Pagador          | c (        |               | CPF/CNPJ Pagador:     |
| Grupo de Distribuição | с          | •             |                       |
| <u>C</u> onsultar     | Incluir    |               |                       |
| CPF/CNPJ              | Nome       |               | Grupo de Distribuição |
| 0 12 3                | 3 LUCAS CO | CA            |                       |
| 0 11 0                |            | SILVA         |                       |
|                       |            |               |                       |
| Alterar Ex            | cluir      | Página 1 de 1 |                       |

#### Figura 10 - Lista pagadores

O Sicoobnet Empresarial irá exibir os dados cadastrais do referido cliente e a possibilidade de vinculá-lo a um ou mais grupos de distribuição. Atualize as informações necessárias e clique no botão "Salvar".

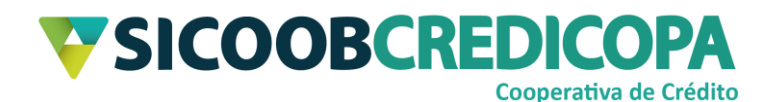

| Incluir Pagador            |                                    |  |  |
|----------------------------|------------------------------------|--|--|
|                            |                                    |  |  |
| * Empresa:                 | PAULO                              |  |  |
| * CPF/CNPJ Pagador:        | 12 3                               |  |  |
| * Nome:                    | LUCAS CO CA                        |  |  |
| * CEP:                     | 38 000 🔍 * Município: 🔭 * UF: MG 🔻 |  |  |
| * Endereço:                | RUA TRINTA E OITO N 5              |  |  |
| * Bairro:                  | CENTRO                             |  |  |
| DDD:                       | Telefone: Ramal:                   |  |  |
| E-mail:                    |                                    |  |  |
|                            | 🥅 Recebe Boleto Eletrônico         |  |  |
|                            | Grupo de Distribuição              |  |  |
| BOLETO IMPRESSO            |                                    |  |  |
| CLIENTE DDA                |                                    |  |  |
| TAXA CONDOMINIAL R\$100,00 |                                    |  |  |
| TAXA CONDOMINIAL R\$120,00 |                                    |  |  |
| TAXA CONDOMINIAL R\$150,00 |                                    |  |  |
|                            | VENCIMENTO DIA 10                  |  |  |
|                            | VENCIMENTO DIA 17                  |  |  |
|                            |                                    |  |  |
|                            |                                    |  |  |
|                            | * Campos obrigatórios              |  |  |
|                            | <u>V</u> oltar <u>S</u> alvar      |  |  |

#### Figura 11 - Salvar atualização

Será exibida uma mensagem de confirmação. Clique no botão "OK" para retornar a tela principal.

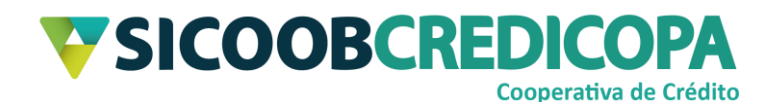

| Incluir Pagador                 |                                    |  |  |  |  |
|---------------------------------|------------------------------------|--|--|--|--|
|                                 |                                    |  |  |  |  |
| * Registro alterado com sucesso |                                    |  |  |  |  |
| * Empresa:                      | PAULO                              |  |  |  |  |
| * CPF/CNPJ Pagador:             | 12 3                               |  |  |  |  |
| * Nome:                         | LUCAS CO CA                        |  |  |  |  |
| * CEP:                          | 38 000 🔍 * Município: 🛛 * UF: MG 💌 |  |  |  |  |
| * Endereço:                     | RUA TRINTA E OITO N 5              |  |  |  |  |
| * Bairro:                       | CENTRO                             |  |  |  |  |
| DDD:                            | Telefone: Ramal:                   |  |  |  |  |
| E-mail:                         |                                    |  |  |  |  |
|                                 | Recebe Boleto Eletrônico           |  |  |  |  |
|                                 |                                    |  |  |  |  |
|                                 |                                    |  |  |  |  |
|                                 |                                    |  |  |  |  |
|                                 |                                    |  |  |  |  |
|                                 |                                    |  |  |  |  |
|                                 | TAXA CONDOMINIAL R\$150.00         |  |  |  |  |
|                                 | VENCIMENTO DIA 10                  |  |  |  |  |
|                                 | VENCIMENTO DIA 17                  |  |  |  |  |
|                                 |                                    |  |  |  |  |
|                                 |                                    |  |  |  |  |
|                                 | * Campos obrigatórios              |  |  |  |  |
|                                 | <u>O</u> k                         |  |  |  |  |

#### Figura 12 - Salvo com sucesso

O sistema irá retornar a primeira tela (conforme Figura 10 – Lista pagadores), porém, agora será exibida a listagem atualizada de todos clientes.

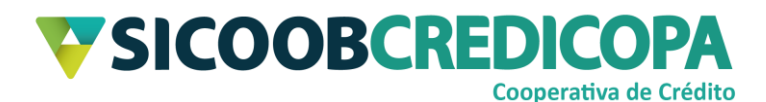

| Cadastro Pagador               |                  |               |                                               |  |  |
|--------------------------------|------------------|---------------|-----------------------------------------------|--|--|
|                                |                  |               |                                               |  |  |
| Empresa:                       | PAULO            |               | •                                             |  |  |
| Nome Pagador:                  |                  |               | CPF/CNPJ Pagador:                             |  |  |
| Grupo de Distribuição:         |                  | •             |                                               |  |  |
|                                |                  |               |                                               |  |  |
| Consultar                      | Incluir          |               |                                               |  |  |
| CPF/CNPJ                       | Nome             |               | Grupo de Distribuição                         |  |  |
| <b>1</b> 2 3                   | LUCAS CO         | CA            | TAXA CONDOMINIAL R\$100,00<br>BOLETO IMPRESSO |  |  |
| 06 1                           | MARCOS           | SILVA         | TAXA CONDOMINIAL R\$100,00<br>CLIENTE DDA     |  |  |
| O 11 9                         | VINICIUS ANTONIO |               | TAXA CONDOMINIAL R\$150,00                    |  |  |
|                                |                  |               |                                               |  |  |
|                                |                  | Página 1 de 1 |                                               |  |  |
| <u>A</u> lterar <u>Excluir</u> |                  |               |                                               |  |  |

Figura 13 - Pagadores atualizados